## **Service Jobs**

1. From the **Orders** tab in the Opto Ribbon, click on the *Edit Factory Order* icon. In the Order No field, press **<F2>** to display a list of production orders.

| HOME<br>HOME<br>Save                       | CONTACTS                               | RESOURCES INVENTOR<br>Edit Sales Orde<br>Process Sheet      | QUOTES PURCHASIN<br>er<br>ts:<br>Cancel Sales Order<br>(Sales)<br>Sales Order | IG ORDERS JOBS/SCI<br>Callup Sheet<br>(Sales) | HEDULING INVOICING C<br>Left Factory Order<br>Despatch (Factory)<br>actory<br>Left Process Sheet (Factory) |
|--------------------------------------------|----------------------------------------|-------------------------------------------------------------|-------------------------------------------------------------------------------|-----------------------------------------------|----------------------------------------------------------------------------------------------------|
| Edit Facto                                 | ry Order<br><u>Client Code:</u>        | Client Name:                                                | Test Certificate Required                                                     | Contact Name:                                 | Type: For Stock                                                                                            |
| Details Su<br>Date Entered<br>Client Order | b Parts More Info<br>1: Date Received: | Review Despatch Desp Info<br>Emp No: 0<br>Div: Sales ID: Jo | a Allocation QMS/Notes<br>rder On Hold Shipping<br>a Type: Cat:               | Address 💿 Normal 🔘 U                          | rgent Pickup Paid                                                                                          |
| Project: Quote 1:                          | <u>Quote 2:</u><br>ص                   | Quote 3: Sale:                                              | Order No: Re-Work Job: Pr                                                     | noject Job: Fas                               | n No:<br>KNo:<br>e, Orig Due Date Rev<br>Total Unit Due Date Tax                                           |
|                                            |                                        |                                                             |                                                                               |                                               |                                                                                                    |
|                                            |                                        |                                                             |                                                                               |                                               |                                                                                                    |

2. In the popup, you can see which orders are service jobs by looking at the "Ser" column. Select the required order, and click **Ok** to continue.

|    | Ord No | Date     | DIV | Client Code | Cust Order No | Job Description                             | Status         | TYPE | Desp | Cnt | Pick No | Typ | S  |
|----|--------|----------|-----|-------------|---------------|---------------------------------------------|----------------|------|------|-----|---------|-----|----|
| 1  | 1195   | 01/04/19 | 1   | ITMS        |               | Non-productive works                        | ACTIVE         | PR   |      | 1   |         |     | N  |
| 2  | 1194   | 27/03/19 | 1   | BADGER      |               | PART 1                                      | ACTIVE         | PR   |      | 1   |         |     | N  |
| 3  | 1193   | 28/02/19 | 1   | STOCK       |               | Machine Guard Plates                        | ACTIVE         | PR   | ALL  | 4   |         |     | N  |
| 4  | 1192   | 06/02/19 | 1   | BADGER      |               | Main Control Station 2.5 Mirror S/S with bc | NOT Active     | ST   | ALL  | 1   |         |     | N  |
| 5  | 1191   | 06/02/19 | 1   | BADGER      |               | Hall Lantern Assy Opal lens chime PI-LD33   | NOT Active     | DV   |      | 1   |         |     | N  |
| 6  | 1190   | 06/02/19 | 1   | BADGER      |               | no cost Part subsitution                    | ACTIVE         | PR   |      | 1   |         |     | N  |
| 7  | 1189   | 14/03/18 | 1   | ITMS        |               | MISC TEST                                   | ACTIVE         | PR   | ALL  | 1   |         |     | N  |
| 8  | 1188   | 25/01/18 | 1-1 | FERRET      | PO:FE11772    | Machine Guard Plates                        | ACTIVE         | PR   |      | 3   |         |     | N  |
| 9  | 1187   | 19/10/17 | 1   | PEL MARINE  | PO:66565      | TEST OPTO QUOTES                            | NOT Active     | PR   | ALL  | 1   |         |     | N  |
| 10 | 1186   | 29/09/17 |     | FERRET      |               | Machine Guard Plates                        | No Job Tickets | PR   |      | 1   |         |     | N  |
| 11 | 1183   | 21/11/16 | 1   | STOCK       |               | The Complex Assembly                        | ACTIVE         | ST   |      | 1   |         |     | N  |
| 12 | 1182   | 16/11/16 | 1   | A-Z         |               | The Fantastic Assembly                      | ACTIVE         | ST   |      | 1   |         |     | Ν  |
| 13 | 1181   | 09/11/16 | 1   | A-Z         |               | Testing Part                                | NOT Active     | PR   |      | 1   |         |     | N  |
| 14 | 1180   | 08/11/16 | 1   | STOCK       |               | The Fantastic Assembly                      | NOT Active     | PR   |      | 1   |         |     | N  |
| 15 | 1179   | 02/11/16 | 1   | A-Z         |               | TEST - ADDED LINE ITEM PART                 | ACTIVE         | PR   |      | 1   |         |     | N  |
| 16 | 1177   | 09/06/16 | 1   | ITMS        |               | Part 400 INV STK Two Sub-Parts and WC2      | ACTIVE         | PR   |      | 1   |         |     | N  |
| 17 | 1176   | 09/06/16 | 1   | ITMS        |               | Part 200 INV NSTK One Sub-Part & WC1        | ACTIVE         | PR   |      | 1   |         |     | N  |
| 18 | 1175   | 09/06/16 | 1   | ITMS        |               | Testing Part                                | ACTIVE         | PR   |      | 1   |         |     | N  |
| 19 | 1174   | 09/06/16 | 1   | ITMS        |               | The Fantastic Assembly                      | ACTIVE         | PR   |      | 1   |         |     | N  |
| 20 | 1173   | 09/06/16 | 1   | ITMS        |               | Part 100 INV NSTK One Material & WC         | ACTIVE         | PR   |      | 1   |         |     | N  |
| 21 | 1172   | 09/06/16 | 1   | ITMS        |               | Part 400 INV STK Two Sub-Parts and WC2      | ACTIVE         | PR   |      | 1   |         |     | N  |
| 22 | 1171   | 09/06/16 | 1   | ITMS        |               | Part 300 INV STK One Material & WC1         | ACTIVE         | PR   |      | 1   |         |     | N  |
| 23 | 1170   | 09/06/16 | 1   | ITMS        |               | Part 200 INV NSTK One Sub-Part & WC1        | ACTIVE         | PR   |      | 1   |         |     | N  |
| 24 | 1169   | 09/06/16 | 1   | ITMS        |               | Testing Part                                | ACTIVE         | PR   | ALL  | 1   |         |     | N  |
| 25 | 1168   | 09/06/16 | 1   | ITMS        |               | PART100 NSTK One Material + WC              | ACTIVE         | PR   |      | 1   |         |     | N  |
| 26 | 1167   | 09/06/16 | 1   | ITMS        |               | The Fantastic Assembly                      | NOT Active     | PR   |      | 1   |         |     | Ye |
| 27 | 1166   | 09/06/16 | 1   | ITMS        |               | PART100 NSTK One Material + WC              | ACTIVE         | PR   |      | 1   |         |     | N  |
| 28 | 1163   | 14/01/16 | 1   | FERRET      |               | The Fantastic Assembly                      | ACTIVE         | PR   | PART | 2   |         |     | N  |
| 29 | 1162   | 21/12/15 | 1   | BEAVER      |               | The Fantastic Assembly                      | NOT Active     | PR   |      | 1   |         |     | N  |
| 30 | 1161   | 16/11/15 | 1   | BEAVER      |               | ikdseifougiewogi                            | No Job Tickets | PR   |      | 1   |         |     |    |
| 31 | 1160   | 13/11/15 | 1   | FERRET      |               | Test Contact                                | NOT Active     | PR   |      | 1   |         |     |    |
| 32 | 1159   | 26/08/15 | 1   | BEAVER      |               | PART100 NSTK One Material + WC              | ACTIVE         | PR   | ALL  | 2   |         |     | N  |
| 33 | 1158   | 26/08/15 | 1   | BEAVER      |               | PART100 NSTK One Material + WC              | ACTIVE         | PR   | PART | 2   |         |     | N  |
| 34 | 1156   | 05/05/15 | 1   | A-Z         |               | NO MATERIAL/WORK PART                       | No Job Tickets | PR   |      | 1   |         |     |    |
| 35 | 1151   | 31/10/14 | 1   | CAM METALS  |               | nmkhikuha                                   | NOT Active     | PR   |      | 2   |         |     | N  |
| 36 | 1150   | 23/10/14 | 1   | EAGLE       |               | Testing                                     | NOT Active     | PR   |      | 1   |         |     | N  |
| 37 | 1146   | 05/08/14 | 1   | STOCK       |               | The Fantastic Assembly                      | ACTIVE         | PR   |      | 1   |         |     | N  |
| 38 | 1096   | 08/09/11 | 3.3 | BRIS ENG    | 2232          | The Fantastic Assembly                      | ACTIVE         | PR   | ALL  | 3   |         |     | N  |
| 39 | 1050   | 25/08/10 | 4.4 | ALIST WIDE  | 326           | KTT PART - Not for Stock                    | ACTIVE         | PR   | ALL  | 1   |         |     |    |
|    | 2050   | 23/00/10 |     |             | 520           | ALTERN - HOLTON SCOCK                       |                | . K  |      | -   |         | _   | _  |

3. With the Order now open in the *Edit Factory Order* window, navigate to the despatch tab and click in the "Service Job" tick box. Press **<F9>** to save. Once saved, this order will automatically create the Job Tickets and activate the Job. (but only if the 'Service Job' box has been ticked prior to saving).

| 💷 Edit Factory Order                                                                                                    |                                                                                                    |                                                                                                    | - • •                                                                                                    |
|----------------------------------------------------------------------------------------------------|----------------------------------------------------------------------------------------------------|----------------------------------------------------------------------------------------------------|----------------------------------------------------------------------------------------------------|
| Order No: <u>Client Code:</u><br>1195 ▼ ITMS<br>Details Sub Parts More Info Re                                                                                                    | Client Name: Test Certifica                                                                                                    | te Required Contact Name                                                                             | e: Type: V For Stock V PR V Special Rate                                                                                                    |
| Details       Sub Parts       More Info       Re         Desp No       Desp Date       Desp         1       Order       Desp No       Desp Date       Desp         1       Order Conf Sent:       Image: Conf       Image: Conf       Image: Conf         V Service Job       Image: Conf       Image: Conf       Image: Conf       Image: Conf         V Use in Scheduling       Export       Image: Conf       Image: Conf       Image: Conf         V Use in Wip       Must Recreate       Image: Image: Conf       Image: Conf       Image: Conf         Must Recreate       Image: Image: Conf       Job Conf       Image: Conf       Image: Conf         Must Recreate       Image: Image: Conf       Job Conf       Image: Conf       Image: Conf         Must Recreate       Image: Image: Conf       Job Conf       Image: Conf       Image: Conf         Must Recreate       Image: Image: Conf       Job Conf       Image: Conf       Image: Conf       Image: Conf         Must Recreate       Image: Conf       Job Conf       Image: Conf       Image: Conf       Image: Conf         Image: Conf       Image: Conf       Jub Conf       Image: Conf       Image: Conf       Image: Conf | eview Despatch Desp Info Allocation<br>p Amt Invoice Status Exp Di<br>firmed Forecast<br>ted SQL<br>bice Sales Order<br>Created OPTO 01/04/19 2<br>stivated OPTO 01/04/19 1<br>mpleted | Address Label:<br>BarTender 🖶 BRW 🖨<br>Despatch Label:<br>BarTender 🔮 BRW 🖨<br>al<br>First Work Date | Print         Print         Print         Print         Print         Print         Print         Print         Print         Print         Print         Print         Print         Print         Print         Print         Project Jobs         Job No         Status         Tickets Created:         Prick Status:         Pick Status:         Project Jobs         Despatch Status:         No Despatches:         Perspatch Status:         No Despatches:         Prospatch Status:         No Despatches: |

4. From the *Process Sheet (Factory)* window, you can review the Job, edit hours and change materials where required. Once the job is costed, press **<F9>** to save. This will Despatch and create the invoice in the background. NO DATA ENTRY REQUIRED - But the data needs to be correct before you save. Then you can print the invoice from this screen.

| File HOME CONTACTS RESOURCES INVENTOR                                                                                                    | Y QUOTES PURCHASING ORDERS                                                        | JOBS/SCHEDULING INVOICING                                                                                  | QUALITY MANAGEMENT W                                                                                                    | VORKSHOP ADMINISTRATOR                                                                                                    | OPTO TOOLS                               |                                                                |
|----------------------------------------------------------------------------------------------------|-----------------------------------------------------------------------------------|----------------------------------------------------------------------------------------------------|----------------------------------------------------------------------------------------------------|----------------------------------------------------------------------------------------------------|------------------------------------------|----------------------------------------------------------------|
| New     Save       Clipboard         Clipboard         Image: Copy Solution of the second second seco | der RHistory Sales Orders<br>les) RCancel Sales Order<br>t (Sales)<br>Sales Order | Edit Factory Orde                                                                                          | r Callu<br>Callu<br>Callu<br>Factory Order<br>Factory Order                                                                                                    | ap Sheet Parts Auto A<br>sctory) Order o                                                                                                    | Point<br>f Sale                          | ata Set 👻<br>ilities 👻<br>vecials 👻                            |
| Process Sheet (Factory Order)     Order No: Job Type: Div.     1195      PR 1     Job Control: NON-PRODUC     Production Steps Despatch, Invol                                                                                                    | Client Code: ITMS TVE WORKS IEss and History Transfer                             | rol (Service)                                                                                              | Antine Desce 14 Desce                                                                                                    | 100.0                                                                                                    |                                          |                                                                |
| View the Costing                                                                                                    | individual Job Set Status To                                                      | TIMS 1                                                                                                    | V: Active: Done: Job status:                                                                                                    | LAB - Charge<br>MAT - Charge<br>Total Excl                                                                                                    | \$.00<br>\$.00<br>\$.00 Incl             | \$.00                                                          |
| Despatch Invoidin                                                                                                    | Ig<br>Create Invoice<br>Print Invo<br>JOB IS ACTIVE - STARTED                     | Part Code L Part Descr<br>NP I Non-productive<br>King Cit Leave<br>Maintenan<br>Training Of<br>Annual Leav | iption Est (H) Used (H) % <sup>1</sup><br>works .00 6.50 J<br>.00 1.00<br>.00 1.00<br>.00 .00<br>.00 .00 .00<br>.00 .00<br>.0 | Curr Process         Print         Emp           1195-1         Cancelled         No         1000           1000         No         2000         No           3000         No         3500         No           4000         No         1000         No | St First Date HF<br>01/04/19<br>01/04/19 | RS Rate<br>.00 .00<br>.00 .00<br>.00 .00<br>.00 .00<br>.00 .00 |
|                                                                                                    |                                                                                   | faterial Code Desc                                                                                         | From Stack Pur/Order Unit C                                                                                                    | Cost Total Price I Purch No Err                                                                                                    | 1p Pos Sell Price                        | M % Nor                                                        |